Created by mot

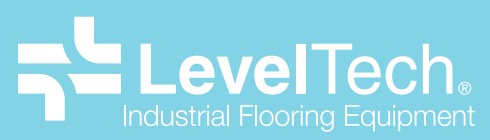

C/ Resina, 13-15. Planta 3 - Nave 19 Seseña, Toledo (Spain) info@leveltech (+34) 690 681 218 leveltech.pro

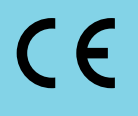

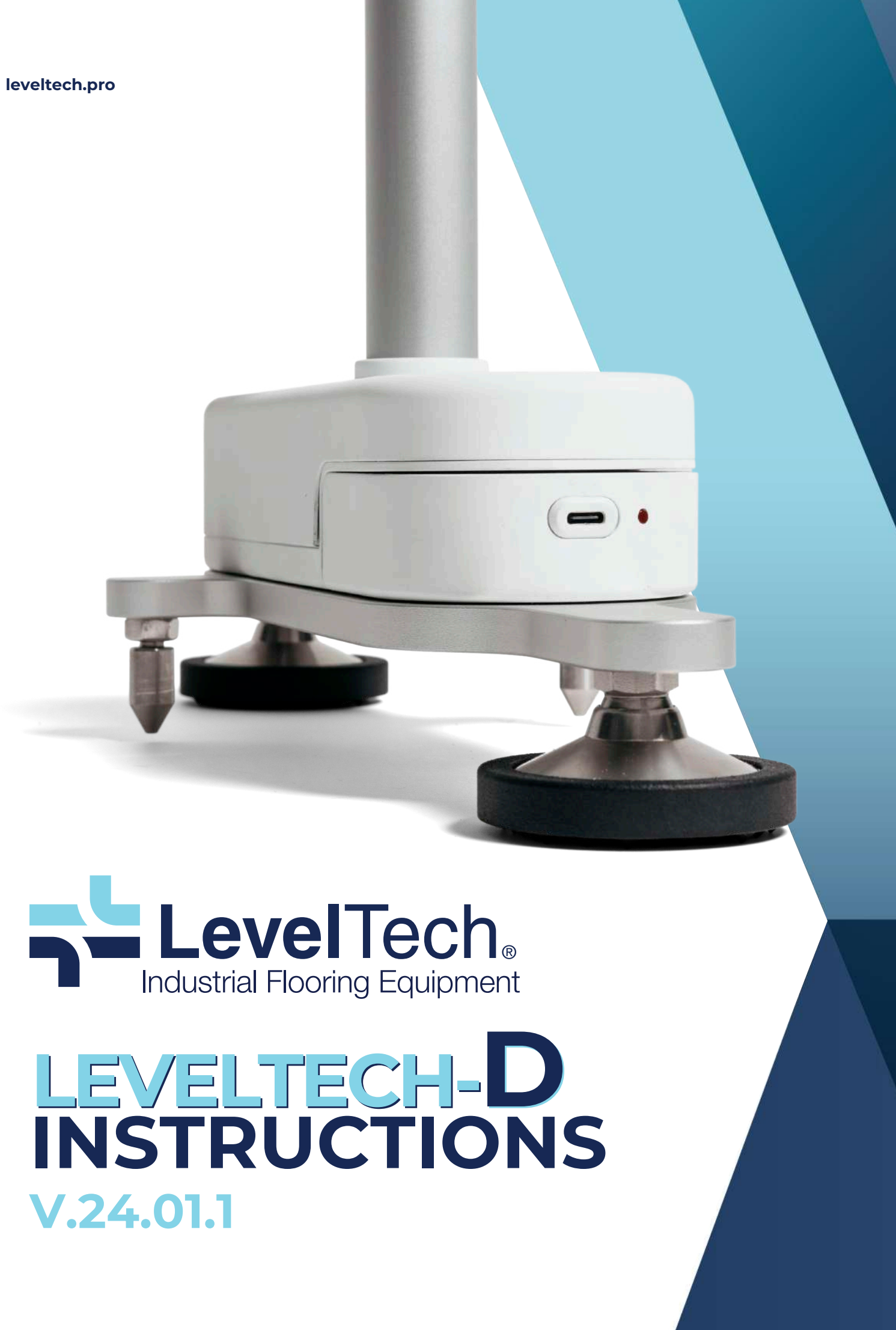

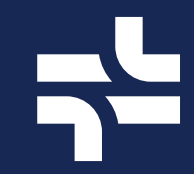

## INSTRUCTIONS FOR QUICK USE CONTENTS

Sync & login Calibration Configuration Proyect creation and mod Measurement in progress Standar En15620 Standar Fmin Next standards Backend measurments of Backend Distribuitor Backend Owner Good practices before sta

Leveltech Model D Instructions

Versión 24.01.1

Created by Motit

|                      | <br>5  |
|----------------------|--------|
|                      | <br>6  |
|                      | <br>8  |
| odification          | <br>6  |
| SS                   | <br>12 |
|                      | <br>14 |
|                      | <br>15 |
|                      | <br>16 |
| consultation         |        |
|                      | <br>19 |
|                      | <br>21 |
| arting a measurement | <br>22 |
| -                    |        |

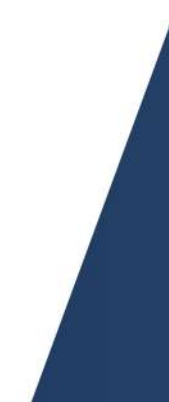

LevelTech.

### **GOOD PRACTICES BEFORE STARTING A MEASUREMENT**

- Paint the lines before starting to measure. .
- Draw the legs for correct calibration. .
- Perform the training mode to familiarize
- yourself with measuring with the equipment. Close the app after finishing for correct desynchronization with the device.
- Correct marking of the corners of the boxes.
- Wait 5 minutes at room temperature where the medication will be applied.

LevelTech.

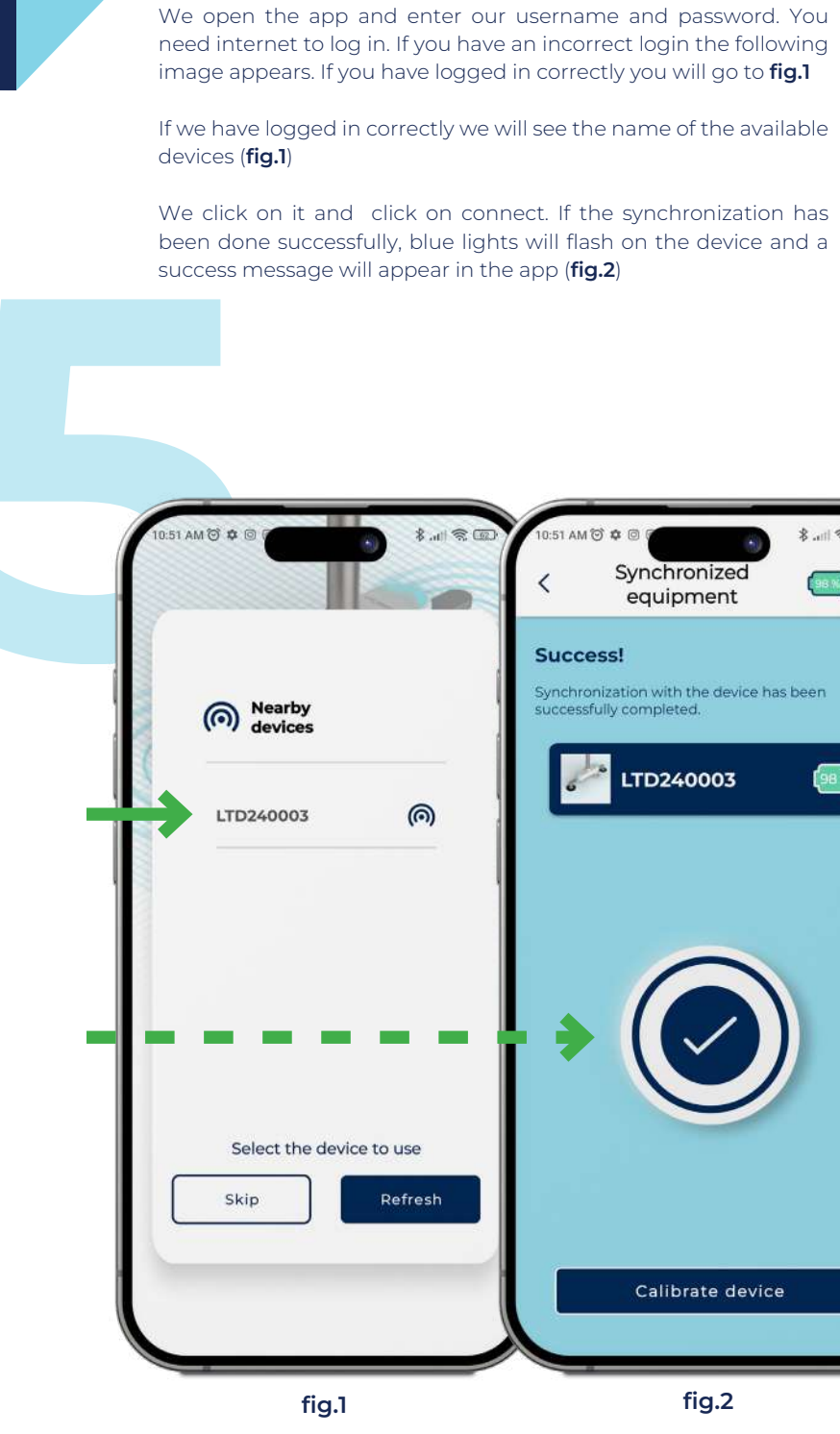

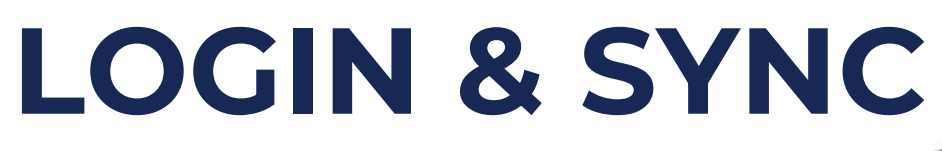

8.11 20

9816

(98 %

0

juan@leveltech.con

Forgot your password?

LevelTech

We start

fig.2

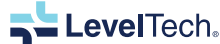

# **CALIBRATION**

Now we proceed to calibrate the device. We choose the distance between the legs (fig.3) already physically placed previously.

We mark with a marker or chalk making a circle on each leg of the device as we see in the image on the left. When we have chosen the distance between the legs and have marked them, we proceed to start (fig.4) and the orange lights will turn on indicating that the device is in the middle of a calibration.

Then turn the device 180° and put it in the same position (on the circles of each leg) and press continue (fig.5)

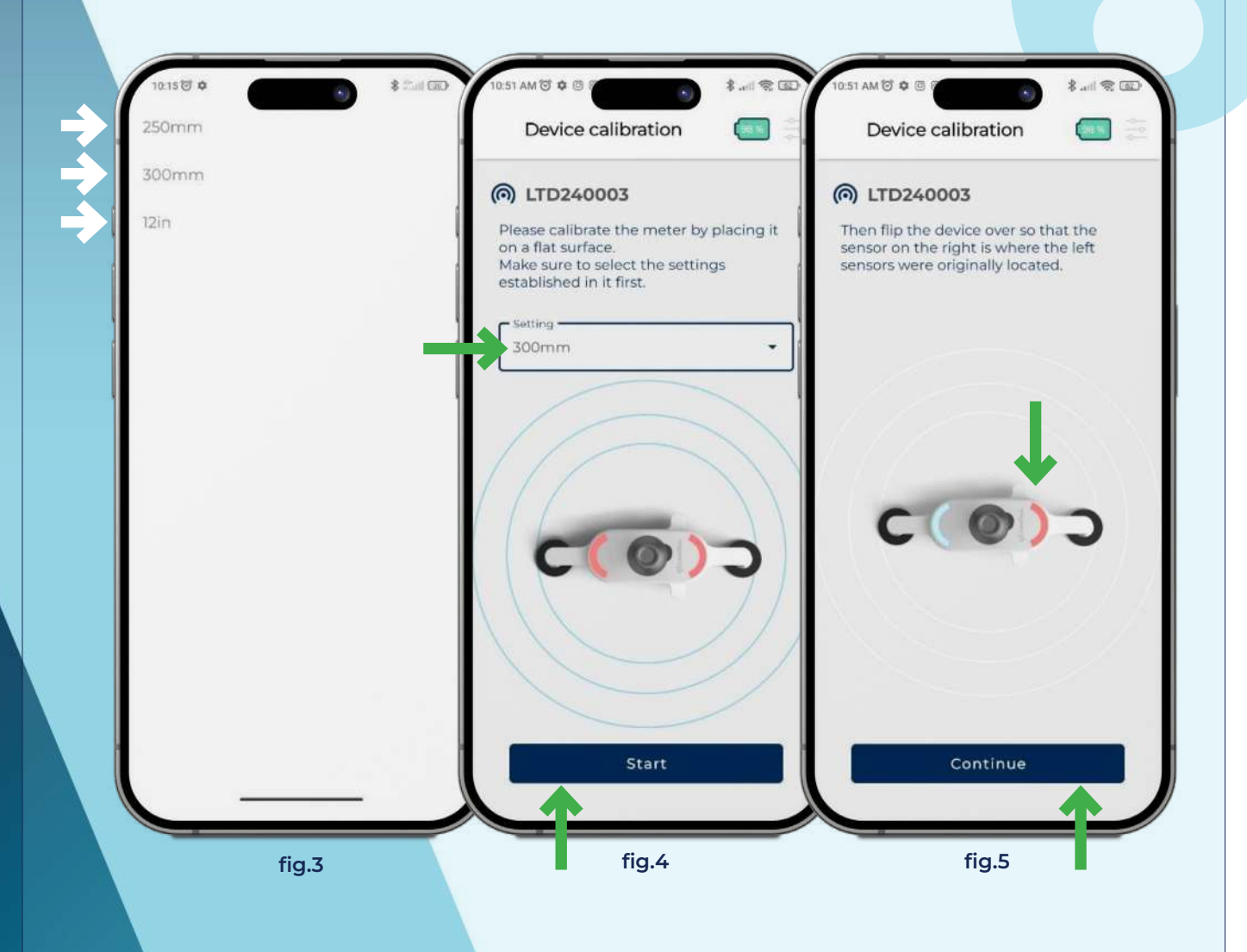

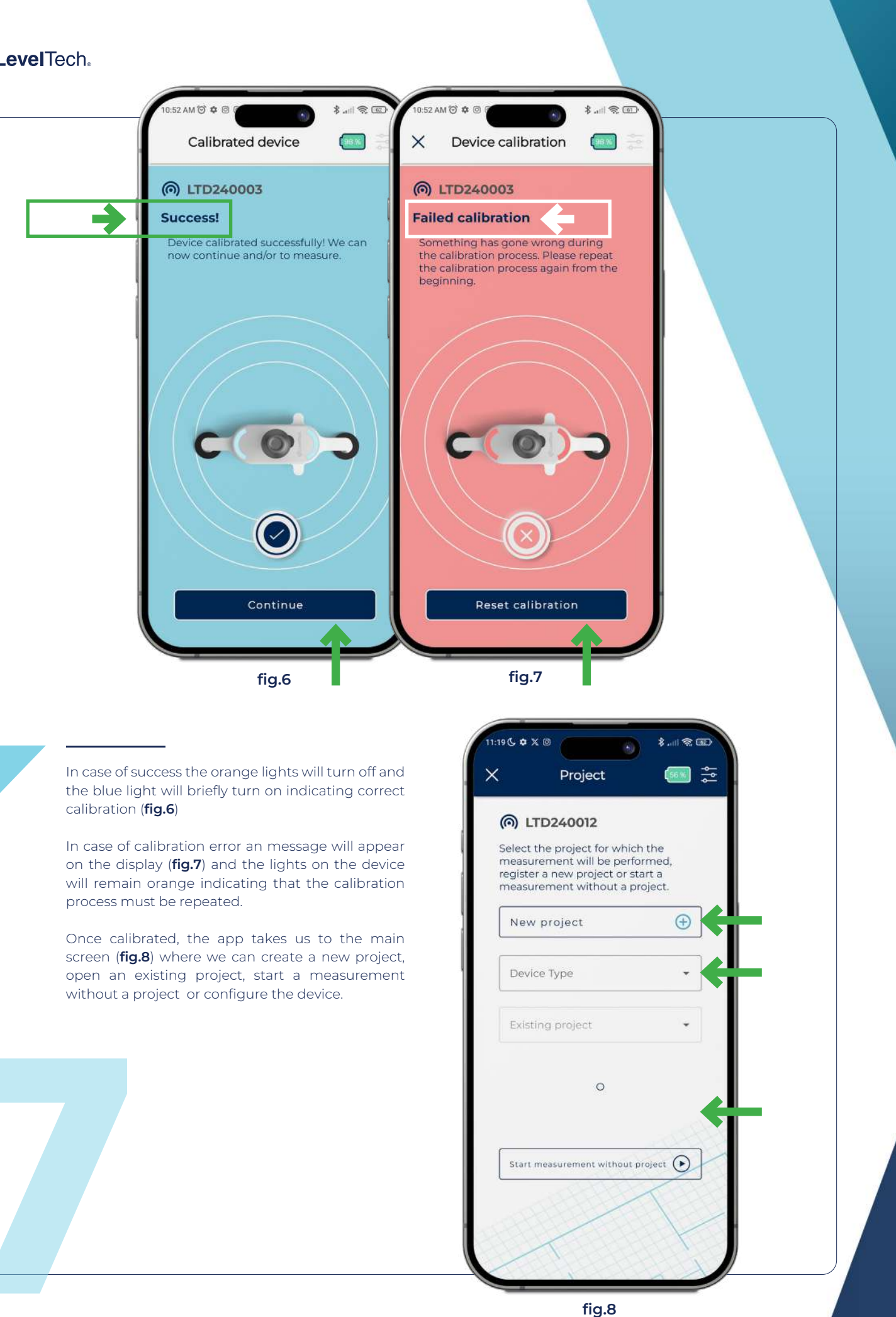

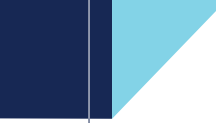

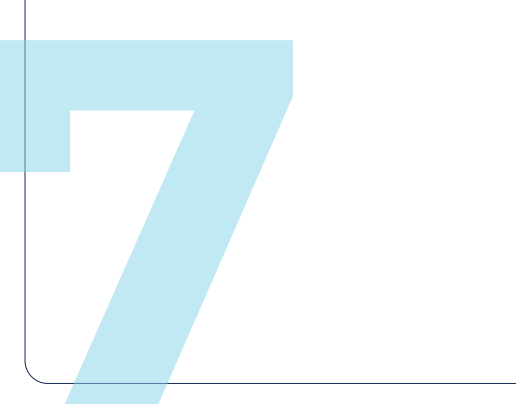

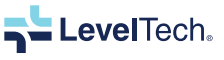

# CONFIGURATION

We are going to see now some configuration parameters of the device:

If we click on the 3 lines at the top right of the screen (**fig.9**) of start-up we will get a menu (**fig.10**) where we can calibrate the device, change device parameters and check firmware version.

In this menu (**fig.10**) if we click on "device configuration" we can modify the following parameters:

- Luminosity: intensity with which the Leds of the device light up value from 0 to 99.
- Speaker: to enable or disable the internal speaker of the device.
- **mm range:** to specify to the device what the threshold is for giving you a measurement as "good" or "bad". The range goes from 0 to 5mm. "Good" measurements will be marked with a green flash and "bad" measurements will be marked with a red flash. If for example we have chosen the 3mm range, every time the equipment takes a measurement less than 3mm the green lights of the device will turn on, if it is greater than 3mm the red lights will turn on.

**Training mode:** To see the deviation in degrees that you have in your measurements. In this mode you will be able to see for each measurement taken the deviation with which you have taken the measurement (**fig.14**). Instead of measuring without project you will see the message training mode (**fig.13**).

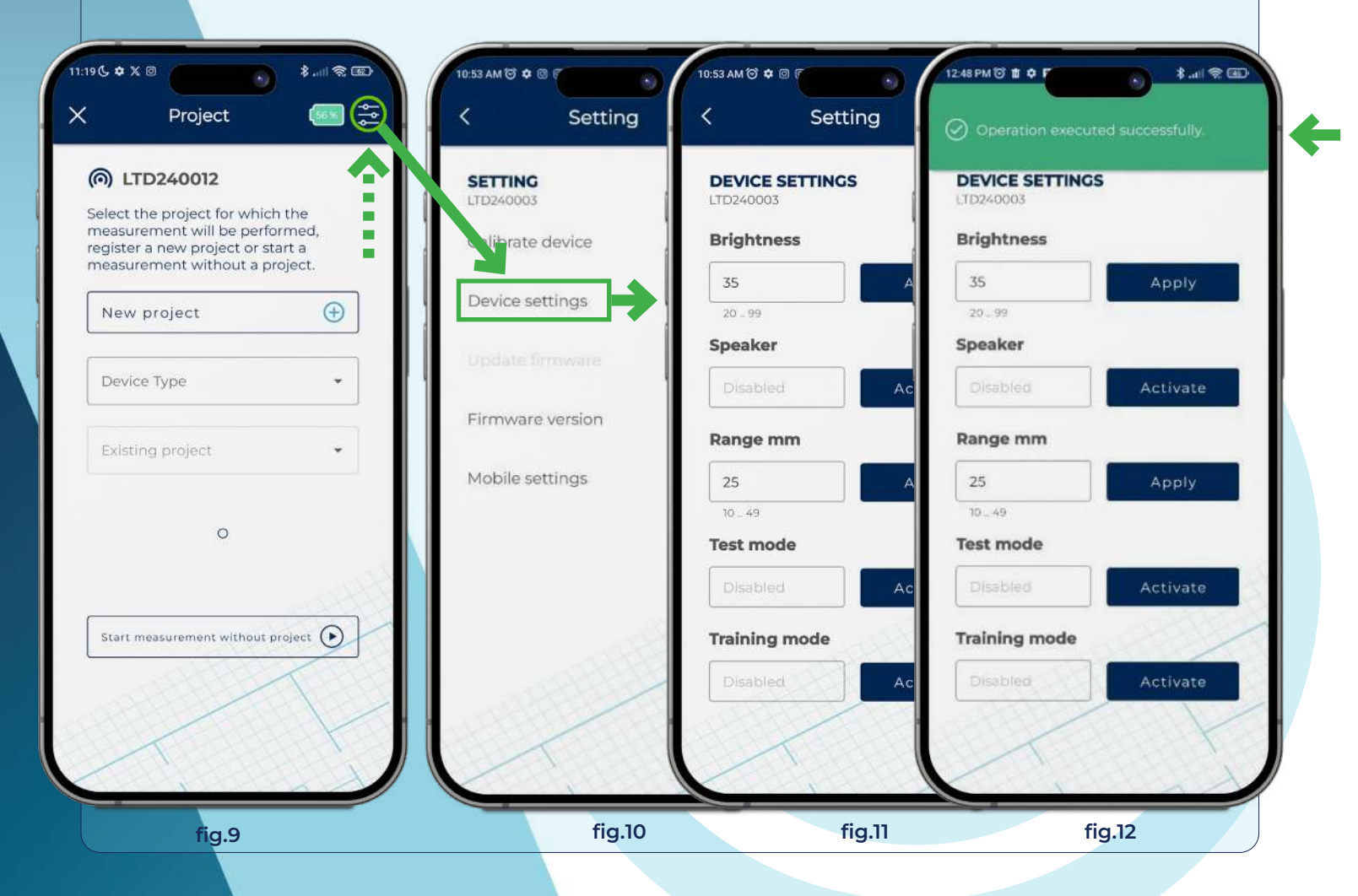

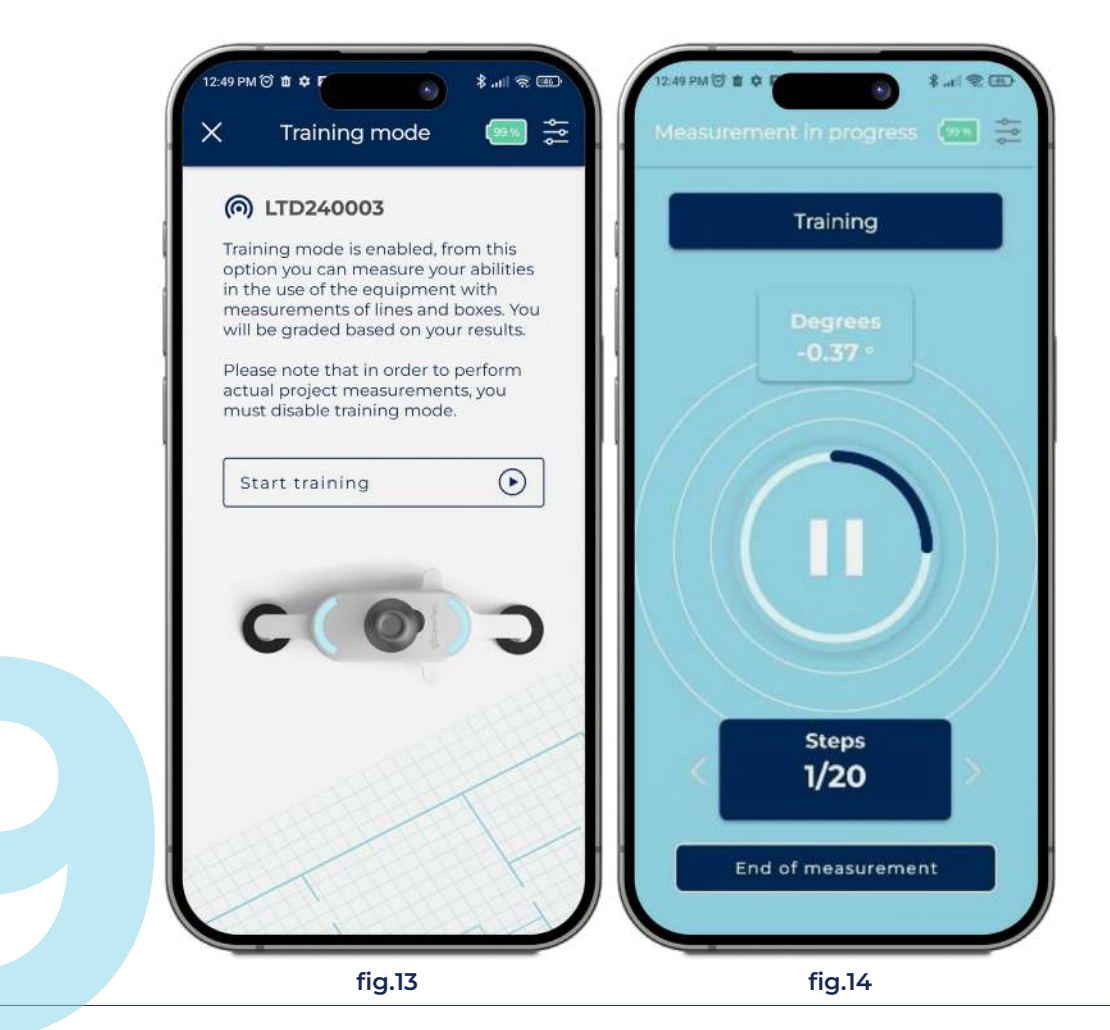

**Leveltech Model D Instructions** 

Once inside the training mode, we will have 3 lines to measure of 20 steps each. If we complete the 3 lines with an error of less than 1° of deviation, the test mode will open, which consists of making a box and see how much deviation in mm we have when we close the box. The closer to 0, the more accurate we will be in our measurements. Depending on the result of the box we will get 0, 1, 2 or 3 stars score from the meter. To exit training mode and return to the original home screen(**fig.8**) we must deactivate training mode again in settings.

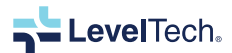

## PROYECT CREATION AND MODIFICATION

Now with the device configured to our preference we will proceed to create a new project:

We must choose the client for whom the project is going to be carried out, the name of the project, the number of modules that our project will have, the type of device with which we are going to measure the project, the measurement method and the total surface of the project (optional)(**fig.15**). Once the project has been created we must create a module (or several) (**fig.16**) where we will indicate the number of slabs that the module consists of (**fig.17**)

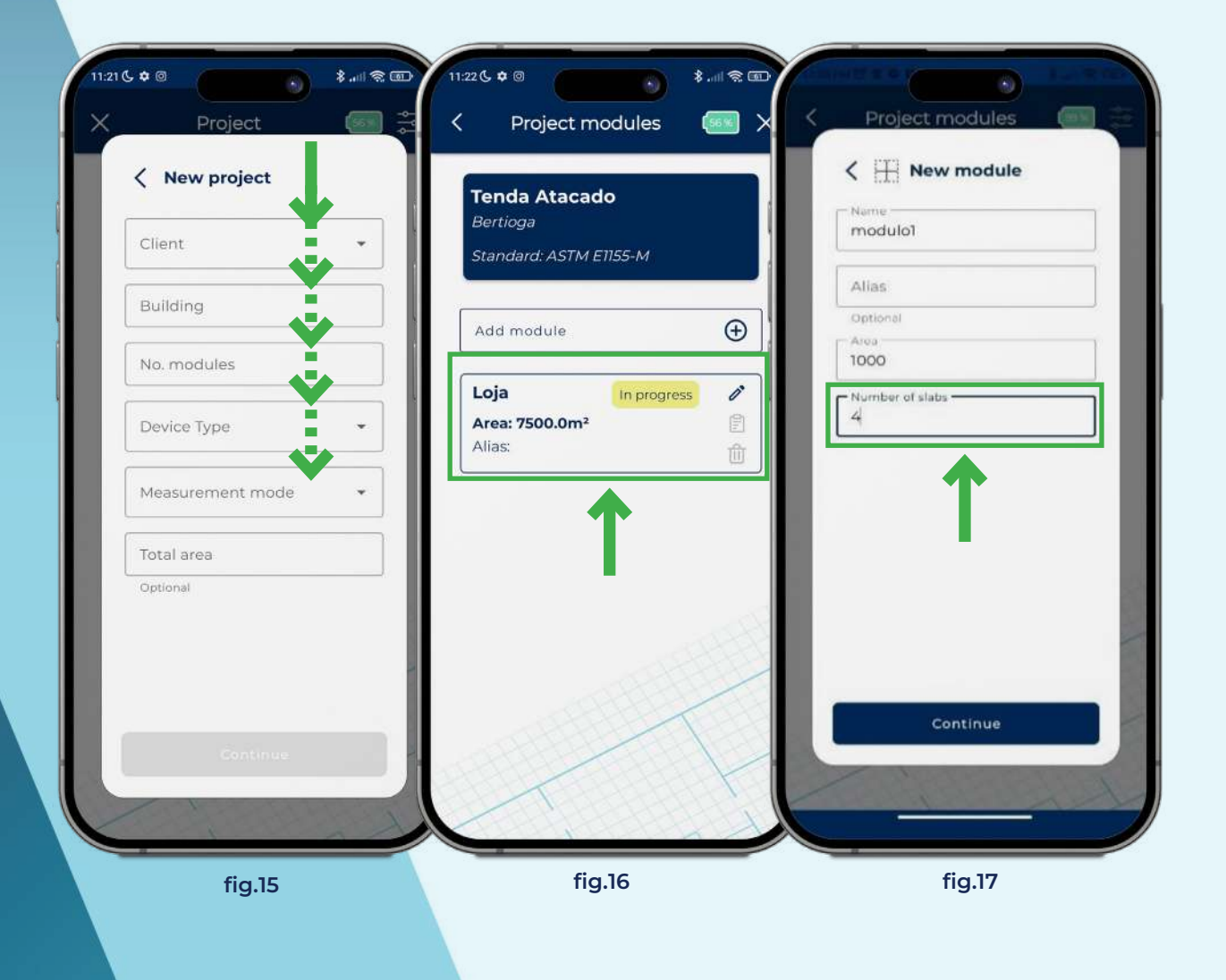

Once the project and the module are configured, 4 lines will be automatically generated for each slab created. We can add more slabs (**fig.18**) and within each slab more lines (**fig.19**) or delete some if we do not need them. Once everything is created we are going to proceed with the measurement of line 1.Choose line 1 and click on start measurement (**fig.20**)

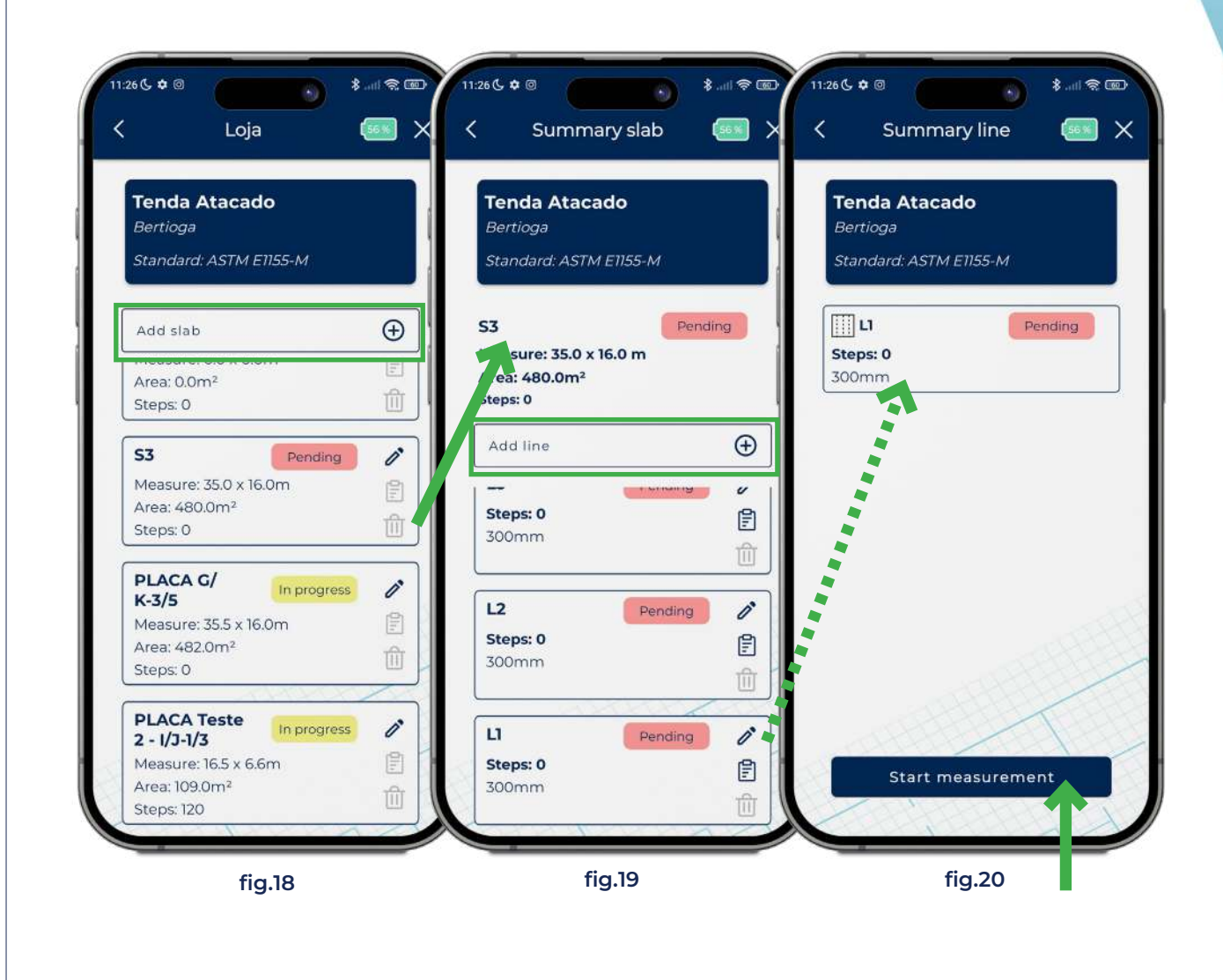

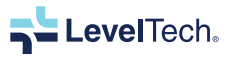

## MEASUREMENT IN PROGRESS

When we are ready to take the first step we click on play (**fig.21**) and measure normally until we reach the end of the line where we press the end measurement button. In case of an erroneous step or a strange value in the measurement, we can repeat that step. If we press the button where the number of steps is displayed we will get an option to repeat that step (**fig.23**)

Once the line is finished we can see the Ff and Fl values (fig.24) of the measured line and its status will change from slope to done (fig.25). We can also see the line report by clicking on the report icon next to the line surrounded in green (fig.25)

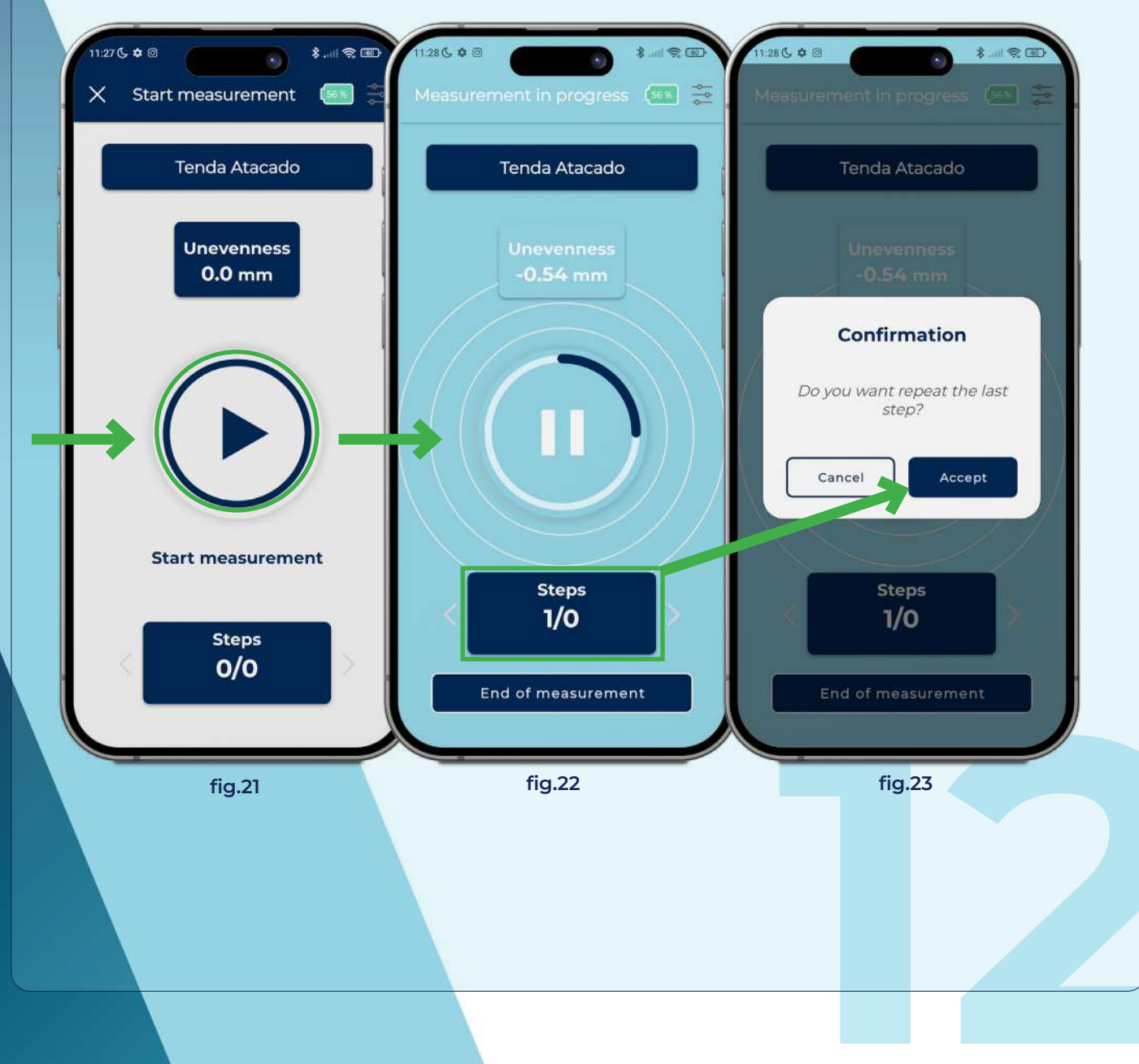

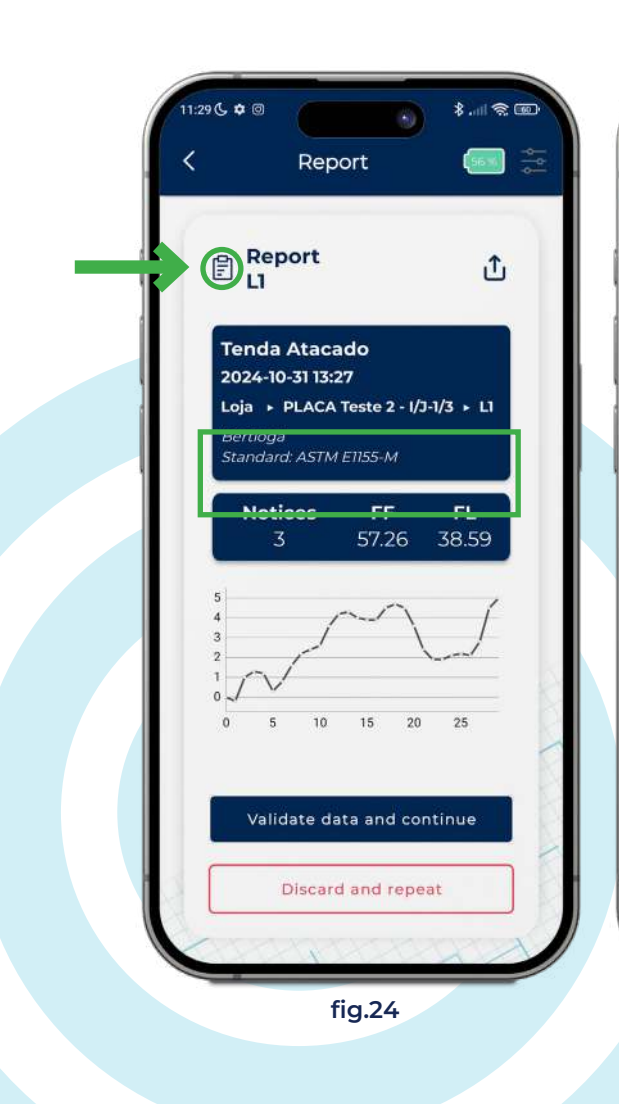

| Summary's                                                      | lab          |      |
|----------------------------------------------------------------|--------------|------|
| Tenda Atacado                                                  |              |      |
| Bertioga                                                       |              |      |
| Standard: ASTM E115:                                           | 5-M          |      |
| 20                                                             | In prog      | ress |
| leasure: 0.0 x 0.0 m                                           |              |      |
| rea: 0.0m²                                                     |              |      |
| teps: 0                                                        |              |      |
| Add line                                                       |              | Ð    |
| _                                                              | 1 circling   | v    |
| 2411                                                           | MIRON STATES | -    |
| Steps: 0                                                       |              |      |
| Steps: 0<br>300mm                                              |              | E    |
| <b>Steps: 0</b><br>300mm                                       |              | 1    |
| Steps: 0<br>300mm                                              | Pending      | 1    |
| Steps: 0<br>300mm<br>L2<br>Steps: 0                            | Pending      |      |
| Steps: 0<br>300mm<br>L2<br>Steps: 0<br>300mm                   | Pending      |      |
| Steps: 0<br>300mm<br>L2<br>Steps: 0<br>300mm                   | Pending      |      |
| Steps: 0<br>300mm<br>L2<br>Steps: 0<br>300mm                   | Pending      |      |
| Steps: 0<br>300mm<br>L2<br>Steps: 0<br>300mm<br>L1<br>Steps: 0 | Pending      |      |

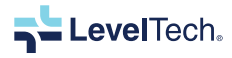

**FMIN** 

**STANDARD** 

## **STANDARD EN15620**

In order to measure the En15620 standard we will follow a scheme like the one in fig.26. We will have to specify to the device where the corners of the box are, for this we have a "corner" button (fig.27) to indicate each time we have reached a corner of the box. Once we have marked 3 corners, the last corner does not need to be marked, just press the finish button. If the corners of the box are not correctly indicated, the measurements of the standard will not be correct. Once finished we will see in the app the graph of the cross-sectional measurements. To see the complete report, we will have to enter the website.

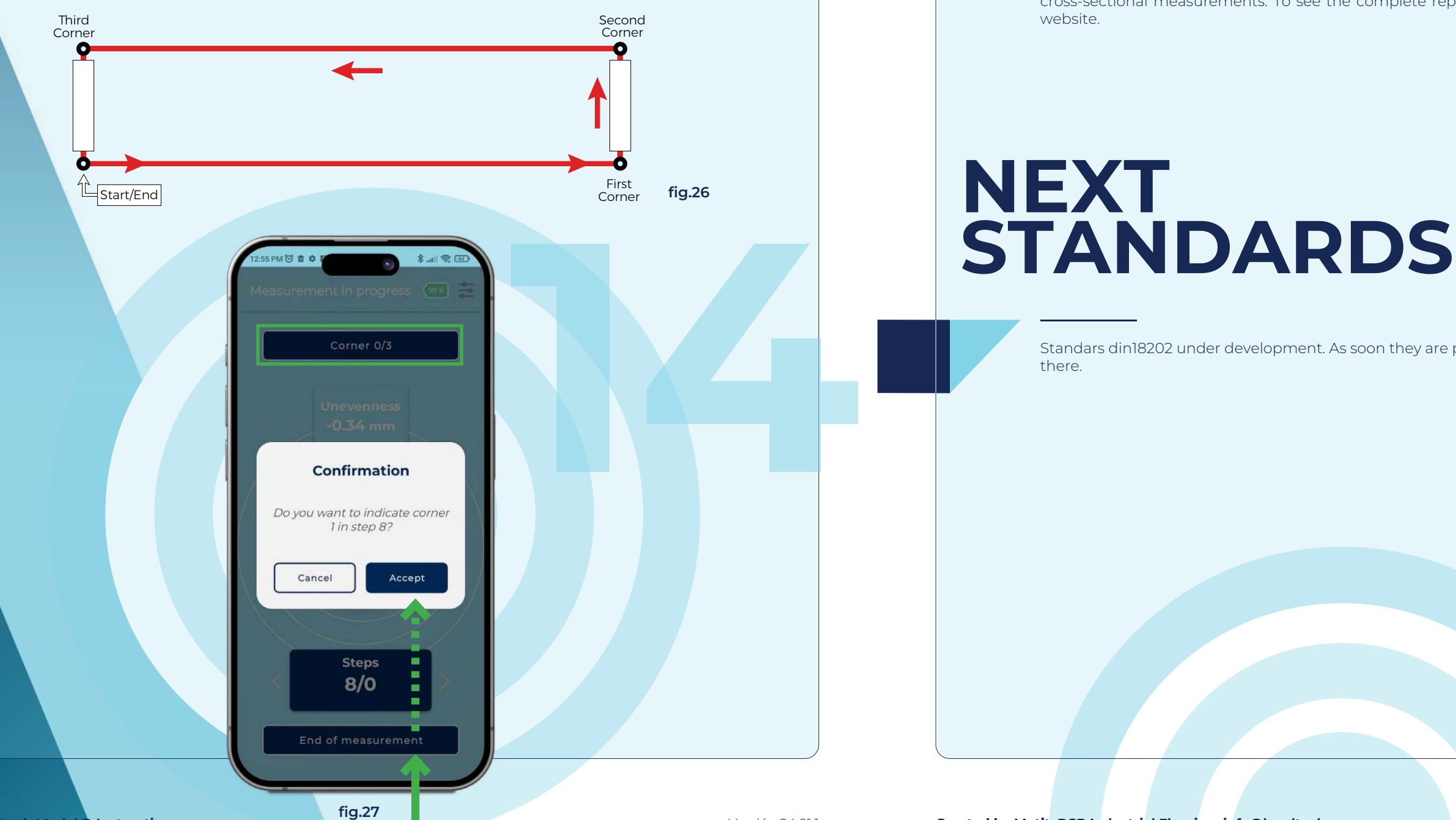

In order to measure Fmin standard we will follow a scheme like the one in fig.26. When creating the project we will have to specify the length of the forklift and the desired fmin We will have to specify to the device where the corners of the box are, for this we have a "corner" button (fig.27) to indicate each time we have reached a corner of the box. Once we have marked 3 corners, the last corner does not need to be marked, just press the finish button. If the corners of the box are not correctly indicated, the measurements of the standard will not be correct. Once finished we will see in the app the graph of the cross-sectional measurements. To see the complete report, we will have to enter the

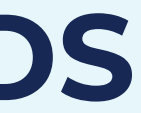

Standars din18202 under development. As soon they are published, we Will update

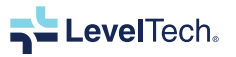

# BACKEND MEASURMENTS CONSULTATION

To enter the backoffice go to <u>http://leveltech.motitworld.com/</u>. Here you have to log in with your username and password.

| • • • |                        |                   |  |
|-------|------------------------|-------------------|--|
|       |                        |                   |  |
|       |                        |                   |  |
|       |                        |                   |  |
|       | LevelTech              | h                 |  |
|       | Usuario                |                   |  |
|       |                        |                   |  |
|       | Contraseña             | 8                 |  |
|       |                        |                   |  |
|       | A                      | Acceder           |  |
|       | ¿Olviduste tu contrass | nnfu <sup>3</sup> |  |
|       |                        |                   |  |
|       |                        | Tech              |  |
|       |                        |                   |  |

Once inside the page will look like this with all the projects created:

| _evelTech           |                    |                   |                     |                     | cristobalbuje            | o@gmail.com                  |
|---------------------|--------------------|-------------------|---------------------|---------------------|--------------------------|------------------------------|
|                     | New project        |                   |                     |                     |                          |                              |
| Measure             | Find by:           |                   |                     |                     |                          |                              |
| Clients<br>Projects | Customer           | Number of modules | Measurement<br>mode | Operation<br>status | Building                 | Created at                   |
| Training<br>mode    | RCR .demo          | 1                 | EN 15620            | in progress         | Somero_caja              | Jul 9, 2024,<br>12:36:28 PM  |
| 19.9999-77          | RCR .demo          | 2                 | ASTM ET155-M        | In progress         | Somero_linea             | Jul 9, 2024,<br>12:31:40 PM  |
| Support             | ECLA POLO<br>OESTE | 10                | ASTM ET155-M        | Pending             | CUBIC 33 -<br>MONTEVIDEO | Jul 5, 2024,<br>10:09:06 PM  |
|                     | RCR .demo          | 1                 | ASTM ET155-M        | In progress         | Knuspr                   | 3un 19, 2024,<br>9:35:00 AM  |
|                     | RCR .demo          | .1                | ASTM ET155          | Pending             | knusper                  | Jun 17, 2024,<br>12:25:56 PM |
|                     | RCR .demo          | 3                 | ASTM ET155          | Pending             | a                        | Jun 17, 2024,                |

To consult our measurements we choose the project we have done and within the project we have chosen we can download the data of any module by clicking on the download icon that appears next to each module.

| • • •           |        |              |    |
|-----------------|--------|--------------|----|
| ■ LevelTech     |        |              |    |
|                 | 🛄 Modu | iles         |    |
| New module      |        |              |    |
| Find by:        |        |              |    |
| Name            |        | Items number | Ar |
| TB67-Level 07   |        | 7            | 19 |
| TB67-Level 04   |        | 10           | 19 |
| TB67 - Level 05 |        | 10           | 19 |

### This will take us to an Excel file where we will have all the data of the module in question.

|             |                  | Transversales        |
|-------------|------------------|----------------------|
|             | Difere           | encias Transversales |
| N° Medición | Rodada Izquierda | Rodada Derecha       |
| 0           | 0                | 0,7                  |
| 1           | 0,1              | 0,6                  |
| 2           | 0,1              | 0,6                  |
| 3           | 0,2              | 0,5                  |
| 4           | 0,2              | 0,5                  |
| 5           | 0,3              | 0,5                  |
| 6           | 0,3              | 0,5                  |
| 7           | 0,3              | 0,4                  |
| 8           | 0,1              | 0,4                  |
| 9           | 0,2              | 0,3                  |
| 10          | 0,2              | 0,3                  |
|             |                  | Tra                  |
| ° †         | 1 1              |                      |
| -0,1 +      | 1 2              | 5 4                  |
| -0,2 -      |                  |                      |
| -0,3 -      |                  |                      |
| 8 -0.4 +    |                  | /                    |
| -05         |                  |                      |
| 0,5         | /                |                      |
| -0,0 -      |                  |                      |
| 07          |                  |                      |

|    |                  |   | cristobalbujeo@g | mail.com | ۲ |
|----|------------------|---|------------------|----------|---|
| _  |                  | 0 | Detail           |          |   |
|    |                  |   |                  |          |   |
|    |                  |   |                  | ~        |   |
|    |                  |   |                  |          |   |
| ea | Operation status |   | Alias            |          |   |
| 00 | In progress      |   |                  | ŧ        |   |
| 00 | In progress      |   |                  | ŧ        |   |
| 00 | In progress      |   | 5 pavimento      | Ŧ        | 1 |
|    |                  |   |                  |          |   |

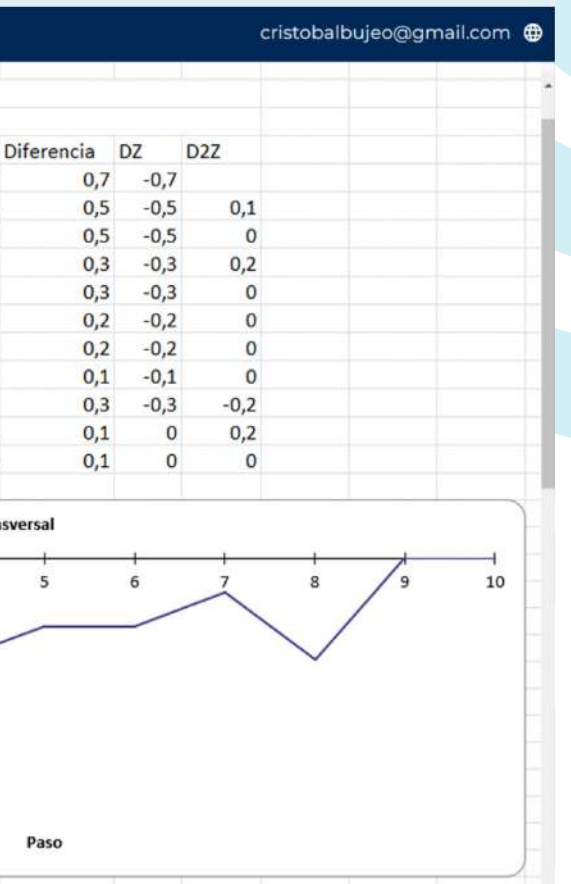

LevelTech.

If we want to see the floor profile of a line or the measurements of the FL & FF numbers of a slab we only have to choose the project, then the module, the slab we want to look at and then the line. On the screen we can see the floor profile in the spreadsheet tab, the individual measurements in the measurements section and in the details section we can modify the name of the line, change its status or delete the line.

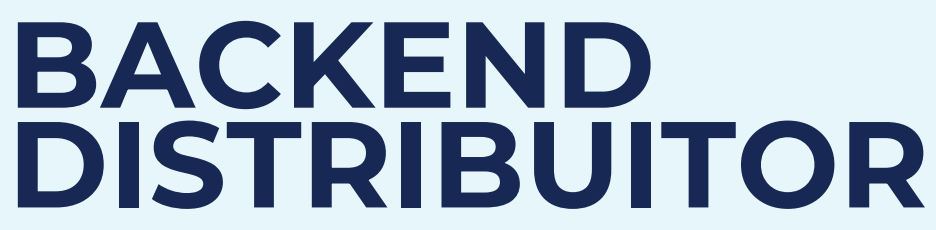

As a distributor we have 3 options on the menu. Assign devices, create or modify companies and create/modify users. First the company is created, which can be an owner or distributor. Afterwards a user is created, where you must indicate which company it belongs to and what type of user it will be. To create a new distributor or owner, we must first create the company, specifying whether it is an owner company or a distribution company.

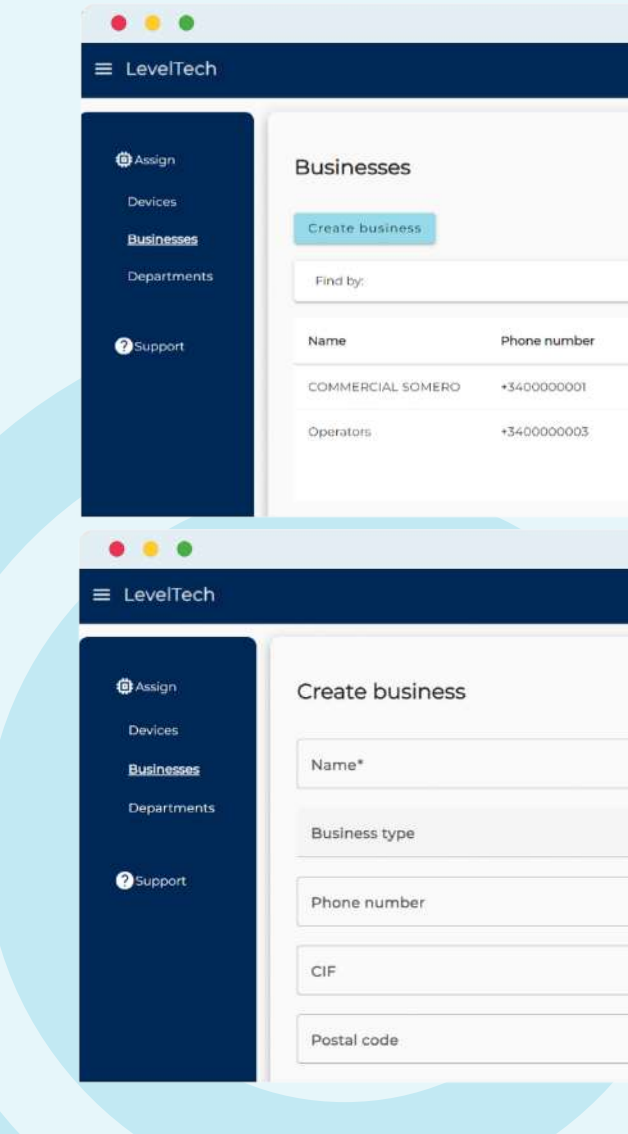

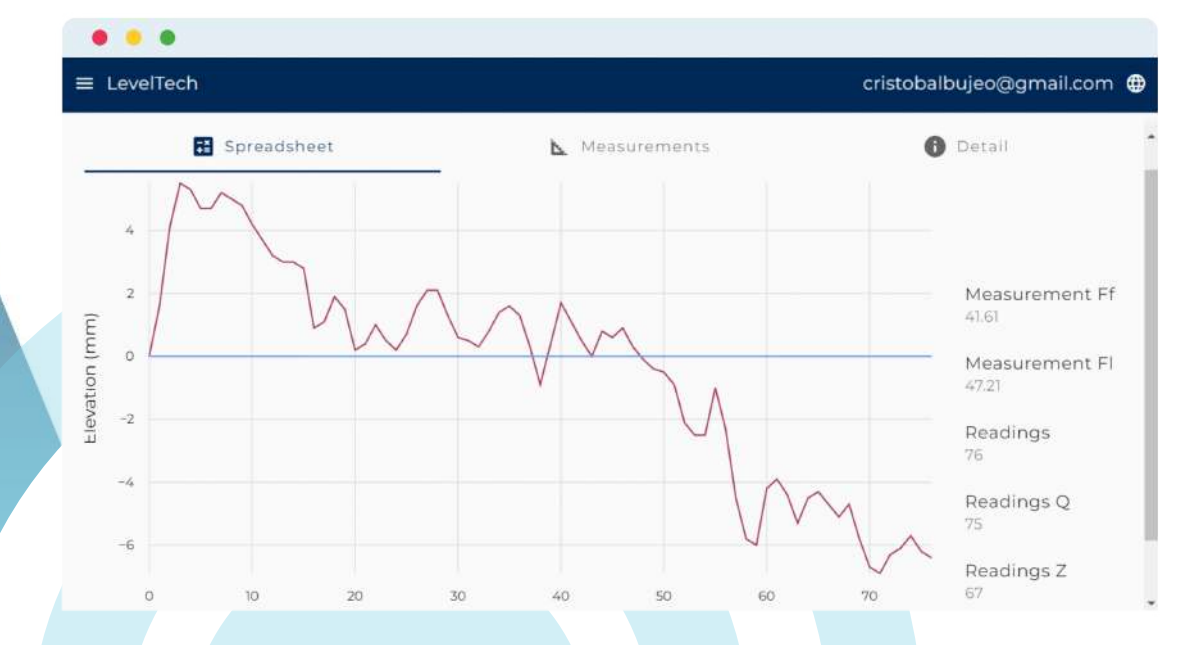

|        |                           |               |               | •    |  |
|--------|---------------------------|---------------|---------------|------|--|
| ddress | Web site                  |               | Business type | 6    |  |
|        | https://site-training.com | m             | Owner         |      |  |
| ladrid | https://site-operator.m   | otitworld.com | Owner         |      |  |
|        |                           | 1             | - 2 of 2      | ×    |  |
|        |                           |               |               |      |  |
|        |                           |               |               |      |  |
|        | ç                         | ristobalbuj   | eo@gmail.cc   | om 🕀 |  |
|        |                           |               |               |      |  |
|        |                           |               |               | 8    |  |
|        |                           |               |               |      |  |
|        |                           |               |               |      |  |
|        |                           |               |               |      |  |
|        |                           |               |               | - 1  |  |
|        |                           |               |               | -    |  |
|        |                           |               |               | •    |  |
|        |                           |               |               | •    |  |
|        |                           |               |               | •    |  |
|        |                           |               |               |      |  |
|        |                           |               |               | •    |  |
|        |                           |               |               |      |  |
|        |                           |               |               |      |  |
|        |                           |               |               |      |  |
|        |                           |               |               |      |  |
|        |                           |               |               |      |  |

Once our companies are created, we can create users. We will have to go to the Departments->new user section.

| • • •       |            |            |                               |              |                 |
|-------------|------------|------------|-------------------------------|--------------|-----------------|
| ■ LevelTech |            |            |                               | cristobalbuj | jeo@gmail.com 🌐 |
| Assign      | System's u | sers       |                               |              |                 |
| Devices     | New user   |            |                               |              |                 |
| Businesses  | Find by:   |            |                               |              | ~               |
| Departments |            |            |                               |              |                 |
|             | Name       | Last Name  | Email                         | Phone number | User type       |
| Support     | Commercial | Somero     | comercial@somero.com          | +3400000001  | Owner           |
|             | Operators  | MotitWorld | owner.operator@motitworld.com | +340000003   | Owner           |
|             | Mathieu    | Granier    | er@monofioor.fr               | 5            | Owner           |
|             | Valentin   | Porta      | valentin.porta@motitworld.com | 678657432    | Owner           |

We will have to specify the email, phone, password, company and what privileges this user will have (owner or distributor)

| New user         | 8                                                                          |
|------------------|----------------------------------------------------------------------------|
| Email            |                                                                            |
| Phone number     |                                                                            |
| Password         | ଷ                                                                          |
| Confirm password | 0                                                                          |
| Business*        | *                                                                          |
| User type*       |                                                                            |
|                  | New user Email Phone number Password Confirm password Business* User type* |

Once a user has been created, we can assign devices to them, indicating the company, the user's email address and the device(s) to assign.

| Assian                | < Device as     | signment          |               |   |            |
|-----------------------|-----------------|-------------------|---------------|---|------------|
| Devices<br>Businesses | Business:       | isiness           |               | Ť | Selected 🥵 |
| Departments           | User: Insert id | dentifier (email) |               |   | Apply      |
| Support               | Find by:        |                   |               | ~ |            |
|                       | Name            | Firmware version  | Serial number |   |            |

| B<br>O | AC<br>W                                                                                                   | :KE<br>NE                                          | EN<br>R                     | D                                                       |                                                                                  |
|--------|----------------------------------------------------------------------------------------------------|----------------------------------------------------|-----------------------------|---------------------------------------------------------|----------------------------------------------------------------------------------|
|        | If we are ov                                                                                              | wners we car                                       | n create/mod                | ify our own operators to u                              | se the device. As an owne                                                        |
|        | l can make                                                                                                | e measurem                                         | ents and cor                | sult projects too.                                      |                                                                                  |
|        | ● ● ● ●                                                                                                   | h                                                  |                             |                                                         | cristobalbujeo@gmail.c                                                           |
|        |                                                                                                    |                                                    |                             |                                                         | chacobalodjeo@gmail.c                                                            |
|        | () Inventory                                                                                              | Operators                                          |                             |                                                         |                                                                                  |
|        | Measure                                                                                                   | New user                                           |                             |                                                         |                                                                                  |
|        | Clients                                                                                                   | Find by:                                           |                             |                                                         |                                                                                  |
|        | Training                                                                                                  | Name                                               | Last Name                   | Email                                                   | Phane number                                                                     |
|        | Operators                                                                                                 |                                                    |                             | operator@operator.com                                   | 620457689                                                                        |
|        |                                                                                                    | Demo 03                                            | Somero                      | demouser.03@someto.com                                  | +1000020000                                                                      |
|        | Support                                                                                                   | Demo 01                                            | Somero                      | user 01@somero.com                                      | +1000000011                                                                      |
|        |                                                                                                    | Demo                                               | Somero                      | demousen@somero.com                                     | +10000000100                                                                     |
|        |                                                                                                    | Demo 02                                            | Somero                      | user.02@somero.com                                      | +1000000000                                                                      |
|        |                                                                                                    | Mathieu                                            | granier                     | mathieugranier@monofloor.fr                             | +34501000101                                                                     |
|        |                                                                                                    | Lavier .                                           | martinez                    | iavier.martinez8ircrif.com                              | ~55 TI 916050646                                                                 |
|        |                                                                                                    |                                                    |                             |                                                         |                                                                                  |
|        | We specify<br>to create/n<br>E LevelTec                                                                   | the email, n<br>nodify projec                      | ame and pas<br>cts, make me | sword and that user will no<br>pasurements and the back | ow be able to use the equi<br>kend to consult measurer<br>cristobalbujeo@gmail.c |
|        | We specify<br>to create/n<br>E LevelTec                                                                   | the email, n<br>nodify projec<br>h<br>New user     | ame and pas<br>cts, make me | sword and that user will no                             | ow be able to use the equi<br>kend to consult measurer<br>cristobalbujeo@gmail.c |
|        | We specify<br>to create/n<br>LevelTec<br>Messure                                                          | the email, n<br>nodify projec<br>h<br>New user     | ame and pas<br>cts, make me | sword and that user will no                             | ow be able to use the equi<br>kend to consult measurer<br>cristobalbujeo@gmail.c |
|        | We specify<br>to create/n<br>LevelTec<br>Messure<br>Clients                                               | the email, n<br>nodify project<br>h<br>New user    | ame and pas<br>cts, make me | sword and that user will no<br>easurements and the back | ow be able to use the equi<br>kend to consult measurer<br>cristobalbujeo@gmail.c |
|        | We specify<br>to create/n<br>LevelTec<br>Messure<br>Clients<br>Projects                                   | h<br>New user<br>Email<br>Phone numbe              | ame and pas<br>cts, make me | sword and that user will no                             | ow be able to use the equi<br>kend to consult measurer<br>cristobalbujeo@gmail.c |
|        | We specify<br>to create/n<br>LevelTec<br>Messure<br>Clients<br>Projects<br>Training<br>mode               | h<br>New user<br>Email<br>Phone numbe              | ame and pas<br>cts, make me | sword and that user will no                             | ow be able to use the equi<br>kend to consult measurer<br>cristobalbujeo@gmail.c |
|        | We specify<br>to create/n<br>LevelTecc<br>Messure<br>Clients<br>Projects<br>Training<br>mode<br>Operators | h<br>New user<br>Email<br>Phone number<br>Password | ame and pas<br>cts, make me | sword and that user will no                             | ow be able to use the equi<br>kend to consult measurer<br>cristobalbujeo@gmail.c |

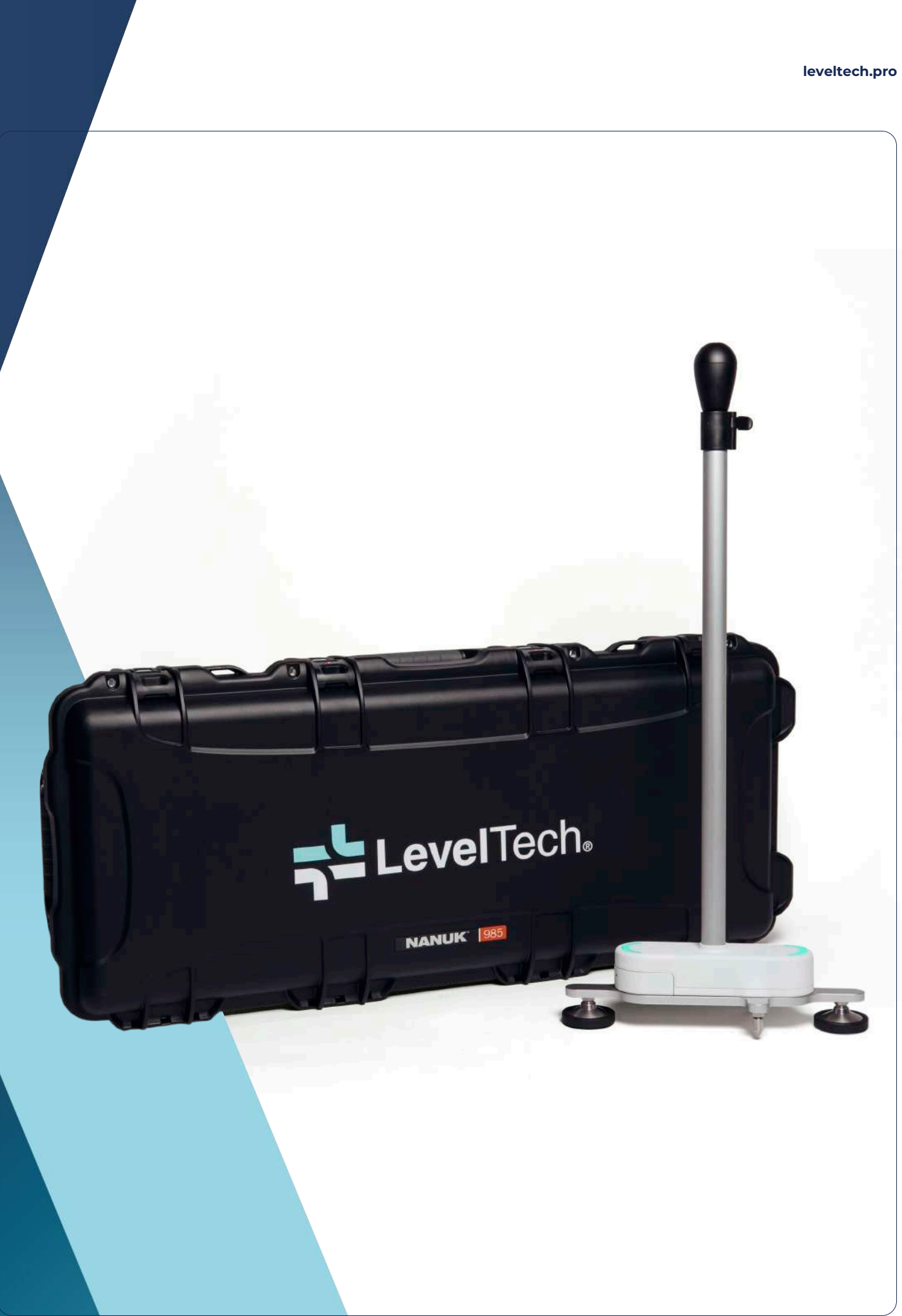

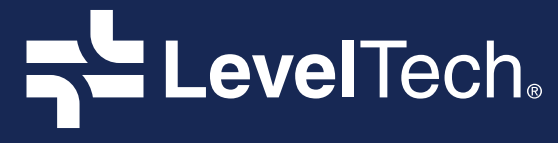

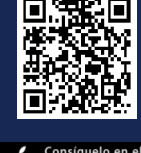

Consiguelo en el App Store

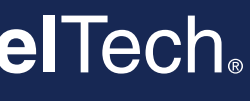

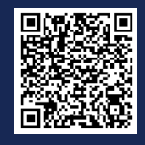

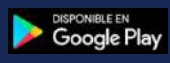

Created by

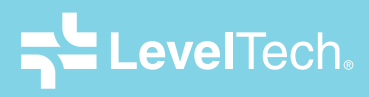

### Leveltech SL

C/ Resina, 13-15. Planta 3 - Nave 19 Seseña, Toledo (Spain) info@leveltech (+34) 690 681 218 leveltech.pro